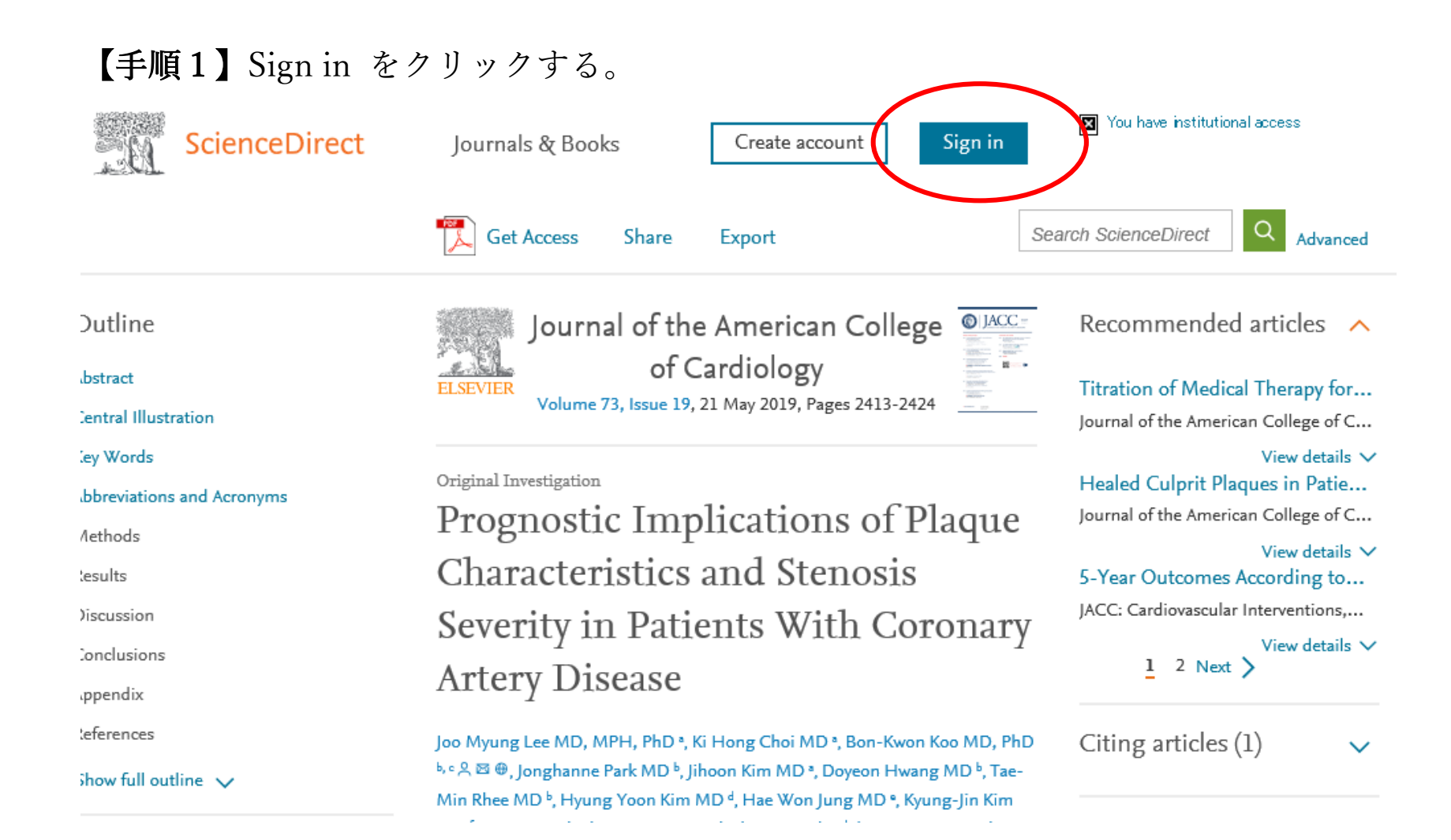

#### 【手順2】メールアドレスとパスワードを入力する。

#### ScienceDirect

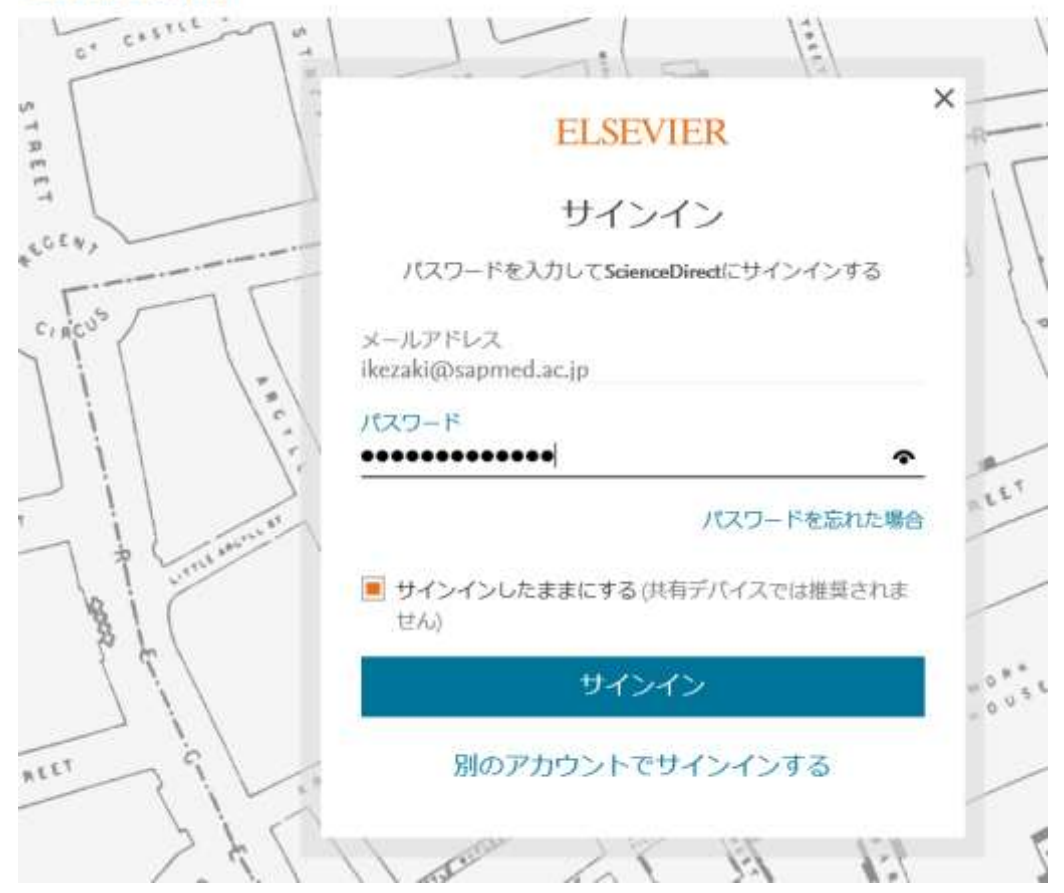

【手順3】人マークをクリックする。

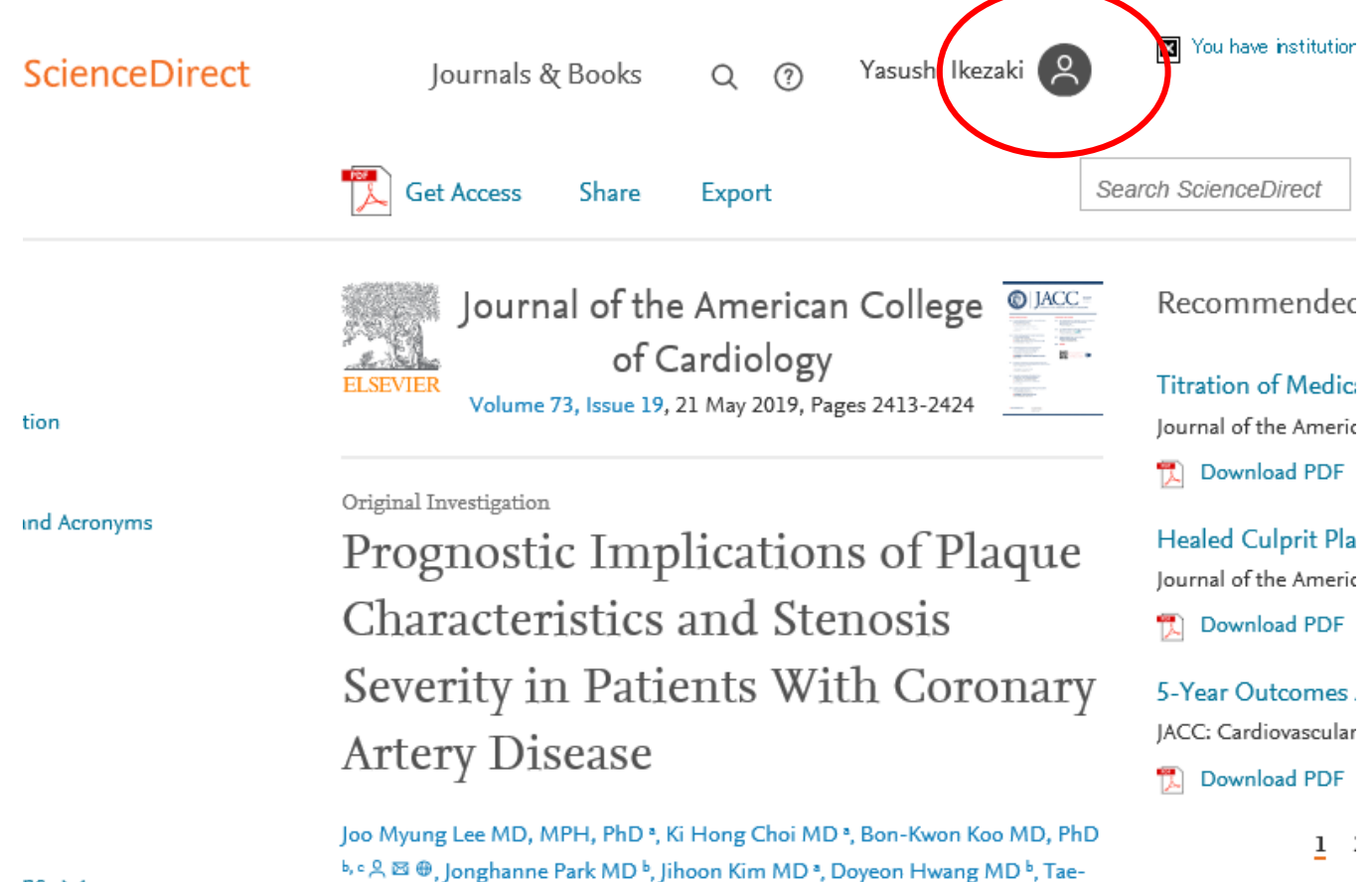

MALE DESE MODE TRANSPORTER MAD & THE WAR THE MAD & MALE TO MAR

ne 🗸

## 【手順4】 Change organization をクリックする。

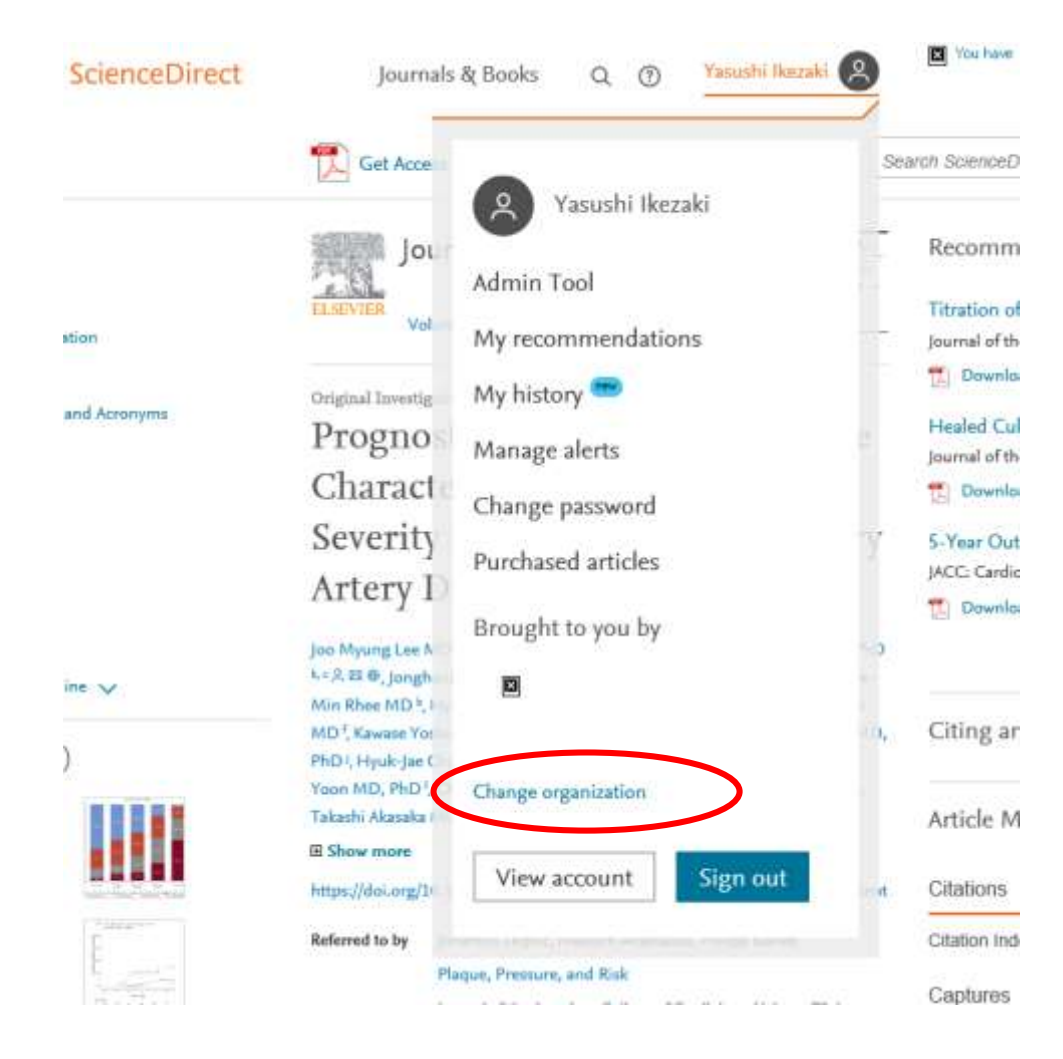

# 

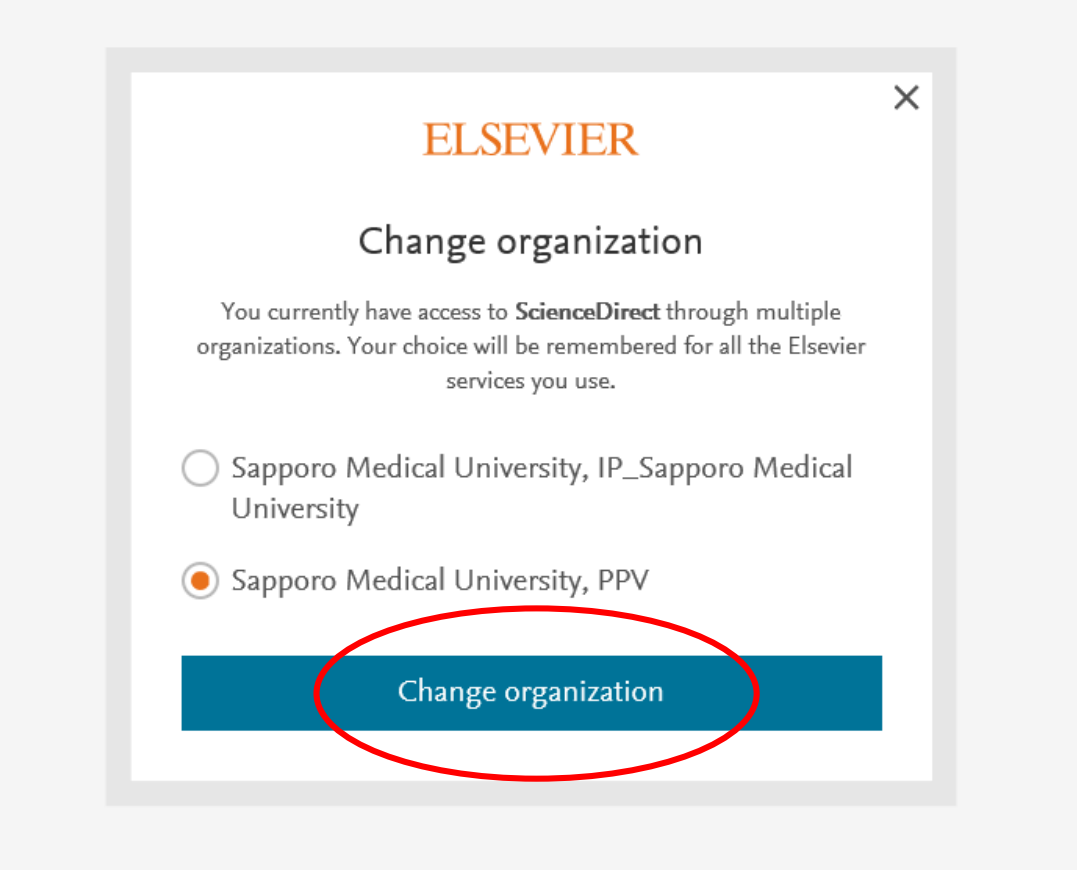

## 【手順6】この画面に戻ります。Get Access をクリックする。

| ScienceDirect | Journals & Books Q 🇿 Yasushi Ikezaki 🙎                                                                                                    | You have                              |
|---------------|----------------------------------------------------------------------------------------------------|---------------------------------------|
|               | Get Access Thare Export Sea                                                                                                    | arch Sciencel                         |
| ition         | Journal of the American College<br>of Cardiology<br>Volume 73, Issue 19, 21 May 2019, Pages 2413-2424                                                                                                    | Recomn<br>Titration c<br>Journal of t |
| and Acronyms  | <sup>Original Investigation</sup><br>Prognostic Implications of Plaque<br>Characteristics and Stenosis                                                                                                    | Healed Cu<br>Journal of t<br>Downle   |
|               | Severity in Patients With Coronary<br>Artery Disease                                                                                                    | 5-Year Ou<br>JACC: Cardi              |
| ine 🗸         | Joo Myung Lee MD, MPH, PhD *, Ki Hong Choi MD *, Bon-Kwon Koo MD, PhD<br><sup>b, c</sup> 옷 쩓 ⊕, Jonghanne Park MD <sup>b</sup> , Jihoon Kim MD *, Doyeon Hwang MD <sup>b</sup> , Tae-<br>Min Rhee MD <sup>b</sup> , Hyung Yoon Kim MD <sup>d</sup> , Hae Won Jung MD *, Kyung-Jin Kim<br>MD <sup>f</sup> Kawase Yoshiaki MD *, Eun-Seok Shin MD, PhD <sup>b, i</sup> Joon-Hyung Doh MD, | Citing a                              |
| )             | PhD <sup>1</sup> , Hyuk-Jae Chang MD, PhD <sup>1</sup> , Yun-Kyeong Cho MD, PhD <sup>1</sup> , Hyuck-Jun<br>Yoon MD, PhD <sup>1</sup> , Chang-Wook Nam MD, PhD <sup>1</sup> , Seung-Ho Hur MD, PhD <sup>1</sup><br>Takashi Akasaka MD, PhD <sup>9</sup>                                                                                                    | Article N                             |

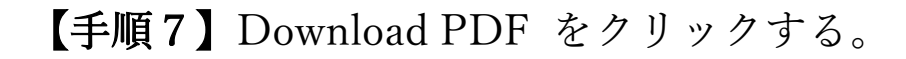

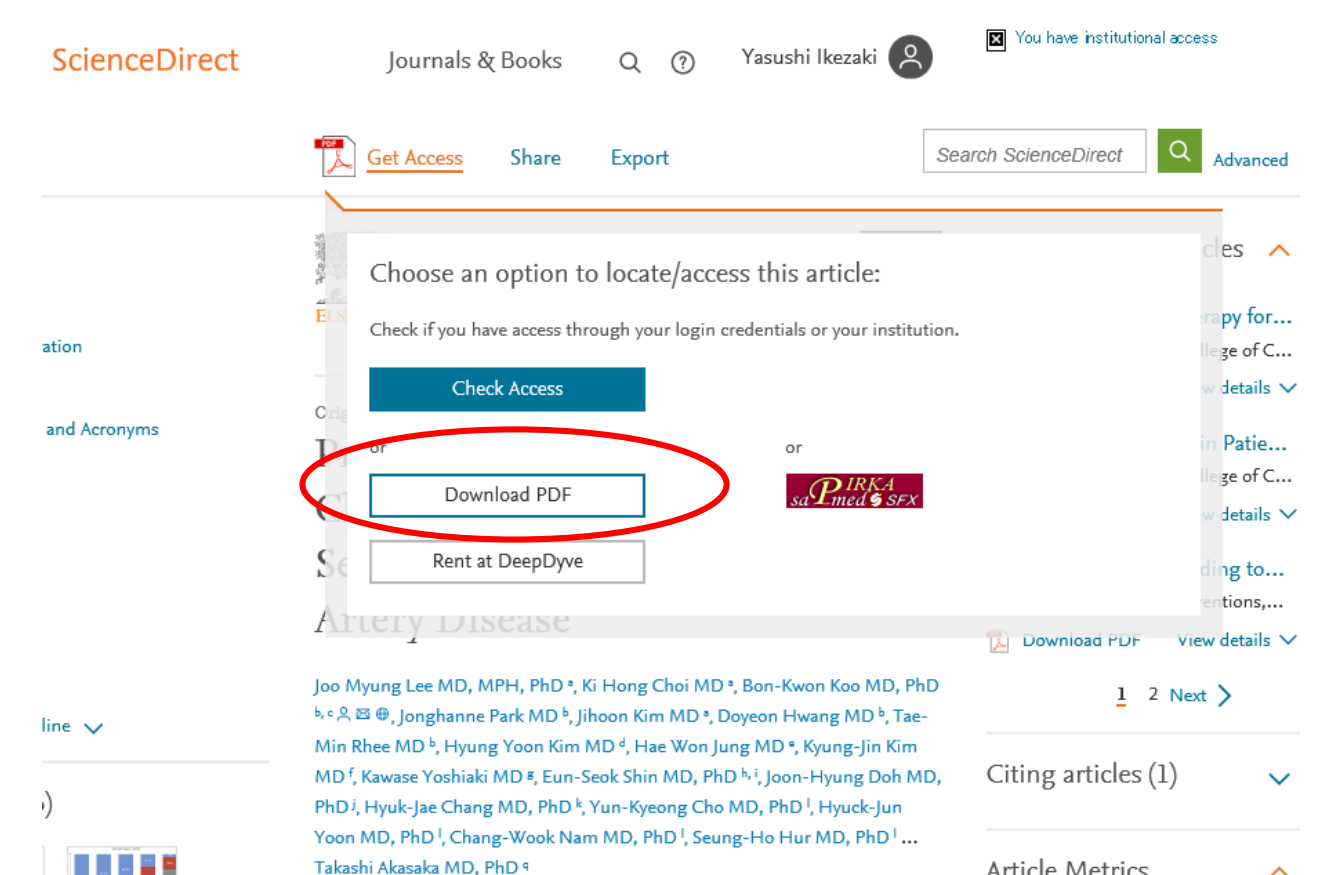

Article Metrics

 $\overline{}$